## Investigating Trigonometric Functions Name\_\_\_\_\_

The Inverse Functions [TrigFunc.gsp]

- O I. Click on the section titled "Sine Inverse Function" (or click the tab at the bottom of the screen. Answer the following questions:
  - 1. Click on "Show y = x for reflection". Why are we interested in examining the line y = x when dealing with inverses?\_\_\_\_\_
  - 2. Click on "Show Sine Inverse". Is the new inverse graph a function? \_\_\_\_\_ How did you make your decision?
  - 3. Drag point X. Watch points A and B. What do you notice about points A and B?

Using your knowledge of inverses, explain why this is happening?

- 4. Click on "Hide Sine Inverse". Click on "Show Sine Inverse Function".
- 5. This new graph is only a "portion" of the previous inverse graph. Why is the sine inverse function graph only a "portion" of the sine inverse graph?
- 6. What is the domain of this restricted graph? Over what domain of the original function was this inverse formed?
- 7. What is the range of this restricted graph?
- 8. The notation used in Sketchpad for sine inverse is  $\sin^{-1}(x)$ . What other notation can also be used to represent sine inverse?

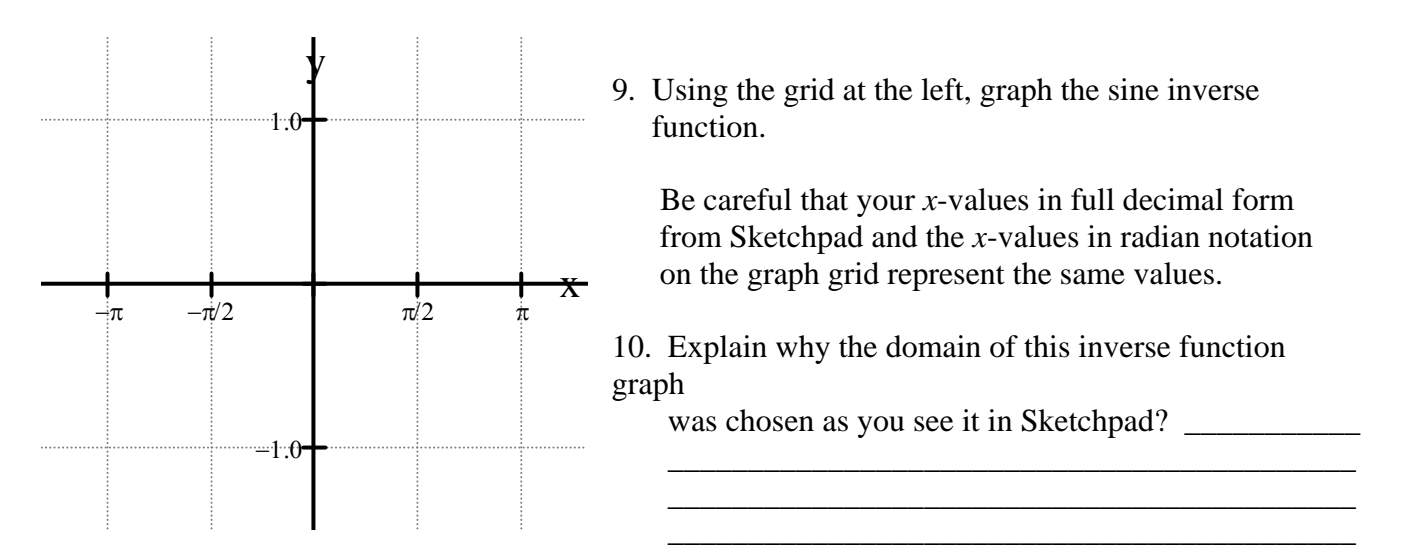

O II. Click on the section titled "Cosine Inverse Function" (or click the tab at the bottom of the screen. Answer the following questions:

1. Click on "Show y = x for reflection". What function name is given to the line y = x?

- 2. Click on "**Show Cosine Inverse**". Is the new inverse graph a function? \_\_\_\_\_ What is the name of the test used to determine if the inverse of a function is itself a function? \_\_\_\_\_
- 3. Drag point X. Watch points A and B. Are the x and y values switching places?
- 4. Click on "**Hide Cosine Inverse**". Click on "**Show Cosine Inverse Function**". Again, the inverse function graph is only a "portion" of the full inverse graph.
- 6. What is the range of this restricted graph? \_
- 7. Explain why the domains of the original functions over which the sine inverse function and the cosine inverse functions were formed are different.\_\_\_\_\_
- 8. The notation used in Sketchpad for cosine inverse is  $\cos^{-1}(x)$ . What other notation can also be used to represent cosine inverse?

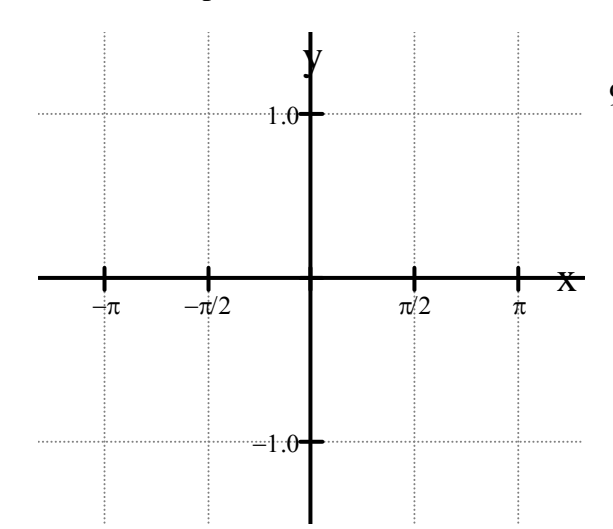

9. Using the grid at the left, graph the cosine inverse function.

Be careful that your *x*-values in full decimal form from Sketchpad and the *x*-values in radian notation on the graph grid represent the same values.

O III. Click on the section titled "Tangent Inverse Function" (or click the tab at the bottom of the screen. Answer the following questions:

1. Click on "Show *y* = *x* for reflection". Click on "Show Tangent Inverse".

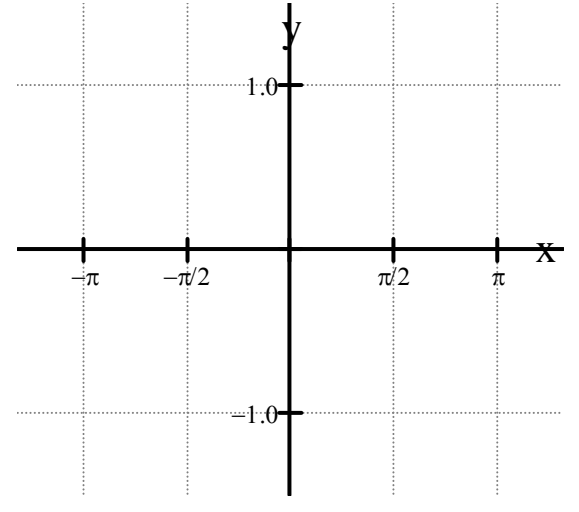

- Is the new inverse graph a function? \_\_\_\_\_\_\_
  Click on "Hide Tangent Inverse". Click on "Show Tangent Inverse Function".
- 4. What is the domain of this restricted graph? \_\_\_\_\_ Over what domain of the original function was this inverse formed? \_\_\_\_\_
- 5. What is the range of this restricted graph? \_\_\_\_\_
- 6. Using the grid at the left, graph the tangent inverse function.